User Manual for MasterCRM Kanban View for Creatio

# MASTERCRM.

## Table of Contents

| Installation                         |  |
|--------------------------------------|--|
| Add Kanban view for object list page |  |

### Installation

Install MasterCRM Kanban View for Creatio through Application hub

Application Hub Creatio

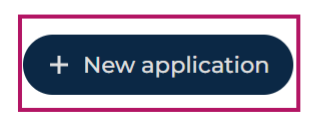

Q Search

, either directly from the marketplace (https://academy.creatio.com/docs/8.x/no-codecustomization/customization-tools/app-management/apps-management#title-2304-1)

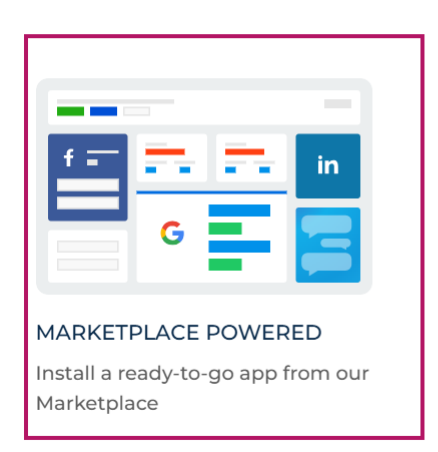

#### SELECT THE APP

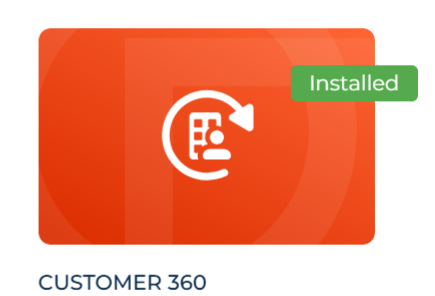

Build a 360-degree view of your customers and personalize their engagement journeys

or from downloaded installation archive (https://academy.creatio.com/docs/8.x/no-codecustomization/customization-tools/app-management/apps-management#title-2304-2)

#### SELECT THE APP

#### EVENT MANAGEMENT

Plan, promote, and manage your marketing events to maximize its success

#### KNOWLEDGE MANAGEMENT

Collect knowledge about all services and known errors in a unified knowledge base

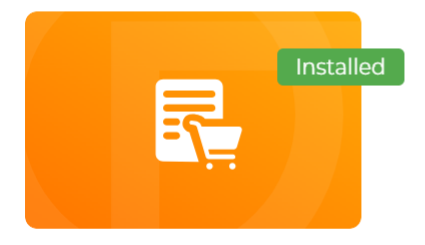

ORDER AND CONTRACT MANAGEMENT

Create, manage and monitor your orders and contracts. Ensure timely fulfillment of all your

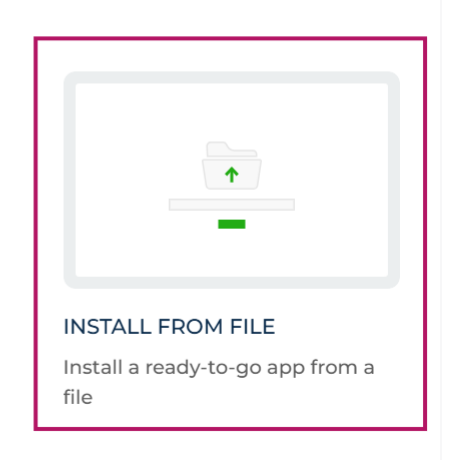

## Add Kanban view for object list page

1. Open selected list page designer

| Save Cancel                                                        | Tasks list page                                                            |                     | <b>#</b> ···    |
|--------------------------------------------------------------------|----------------------------------------------------------------------------|---------------------|-----------------|
| Q Search component<br>+ Add data source                            | Page title                                                                 |                     | + New           |
| PAGE PARAMETERS V<br>WIDGETS ^                                     | Folders  Date  Employee  Show canceled tasks  Only my tasks  Tag  Q Search |                     | Σ Summaries 👻 🥭 |
| Spline Line Bar<br>Doughnut Area Column<br>Scatter Pipeline Metric | C Search D Add X Subject                                                   | Category<br>No data | Owner +         |
| Components                                                         |                                                                            |                     |                 |

2. Add Tabs component onto the page

| Save Cancel                | Tasks list page          |                        |  |  |
|----------------------------|--------------------------|------------------------|--|--|
| Q Search component         | Page title               | + New ··· GEI          |  |  |
| Timer Playbook Hierarchy   | ■ Folders                | ∑ Summaries → 2<br>Cod |  |  |
| Calendar                   | Q Search D Add X Subject | Categor<br>Pacl<br>Msc |  |  |
| Expansio Tabs Toggle pa    |                          | Pare<br>Tasi           |  |  |
| Area 1 column 2 columns    |                          |                        |  |  |
| Columns 4 columns Flex row |                          |                        |  |  |

3. Create, for example, 2 tab: *List* and *Kanban*. **Search** 

|    | Add         | ×              | LIST                | KANBAN | đ |  |
|----|-------------|----------------|---------------------|--------|---|--|
|    |             |                |                     |        |   |  |
|    |             |                |                     |        |   |  |
|    |             |                |                     |        |   |  |
| 4. | Move record | l<br>d list to | the <i>List</i> tab |        |   |  |

| Save Cancel                                                                                                    | Tasks list page                                                                                                    |                     | <b>4</b>                                                                                                    |
|----------------------------------------------------------------------------------------------------|----------------------------------------------------------------------------------------------------|---------------------|----------------------------------------------------------------------------------------------------|
| Q Search component C                                                                                                    | Page title                                                                                                    | + New               | > List settings GENERAL                                                                                                    |
| Timer Playbook Hierarchy<br>Calendar                                                                                                    | Polders                                                                                                    | maries v 2<br>¢ G t | Object [<br>Activity [<br>] () Activity has several pages. <u>View pages setup</u><br>Apply filter by page data () ·                                                                                                    |
| LAYOUT ELEMENTS                                                                                                    | ew to the Kanban tab                                                                                                    | Category            | Appy pre-computed men       C         Filter element       :         Quick filter   QuickFilter_D       :         Filter element       :         Quick filter   QuickFilter_Ca       :         Filter element       :         Quick filter   QuickFilter_Ca       :         Filter element       :         Quick filter   QuickFilter_M       :         Filter element       :         Filter element       :         Filter element       : |
| Save Cancel                                                                                                    | Tasks list page                                                                                                    |                     | <b>ش</b>                                                                                                    |
| Q. Search component                                                                                                    | Page title                                                                                                    | + New               | > Page settings<br>GENERAL                                                                                                    |
| Flex colu                                                                                                    | ∎ Folders                                                                                                    | naries 👻 🥭          | Page title<br>Tasks list page <b>%</b><br>Code<br>Tasks_ListPage                                                                                                    |
| INPOIS     Impoint       Impoint     Impoint       Dropdown     Text       Impoint     Impoint       Impoint     Impoint       Number     Date/Time       Impoint     Impoint       Phone     Impoint       Web link | Q Search     Image: Add x     TAB1     TAB 2     Image: TAB 2       No folders     Image: TAB 2     Image: TAB 2     Image: TAB 2 | ·                   | Package<br>MscKanbanPages<br>Parent page<br>Tasks_ListPage (CrtProductivityApp)<br>C<br>Replace parent page<br>Description                                                                                                    |
| Checkbox Image Color pick                                                                                                    |                                                                                                    |                     | ADVANCED                                                                                                    |

6. Save the page. Open page source code for edit

7. Find inserted msc.Kanban element Change element settings

```
"values": {
  "type": "msc.Kanban",
  "listInp": "$ltems",
  "idField": "PDS_Id",
  "statusField": "PDS_QualifyStatus",
  "nameField": "PDS_LeadName",
  "additionalFields": [
    {
       "label": "Phone",
       "code": "PDS_MobilePhone"
    },
  ],
  "allStatuses": "$MscAllStatuses",
  "triggerltemsChange": "$triggerltemsChange",
  "loadOnChange": true,
  "statusChanged": {
    "request": "msc.SaveRecordRequest"
  },
  "mscOpenPage": {
    "request": "msc.OpenPageRequest"
  },
  "layoutConfig": {}
```

#### where:

listInp – name of the *Item* attribute for your list page (you can find it in the page attributes, by default on the list pages – *\$Items*)

statusField – field for the Kanban stages (Kanban columns will be set by this field) nameField – object field for use as a tile title

additionalFields - array of the additional fields to view on the every tile

All specified fields must be available in the page viewModelConfigDiff (viewModelConfig)

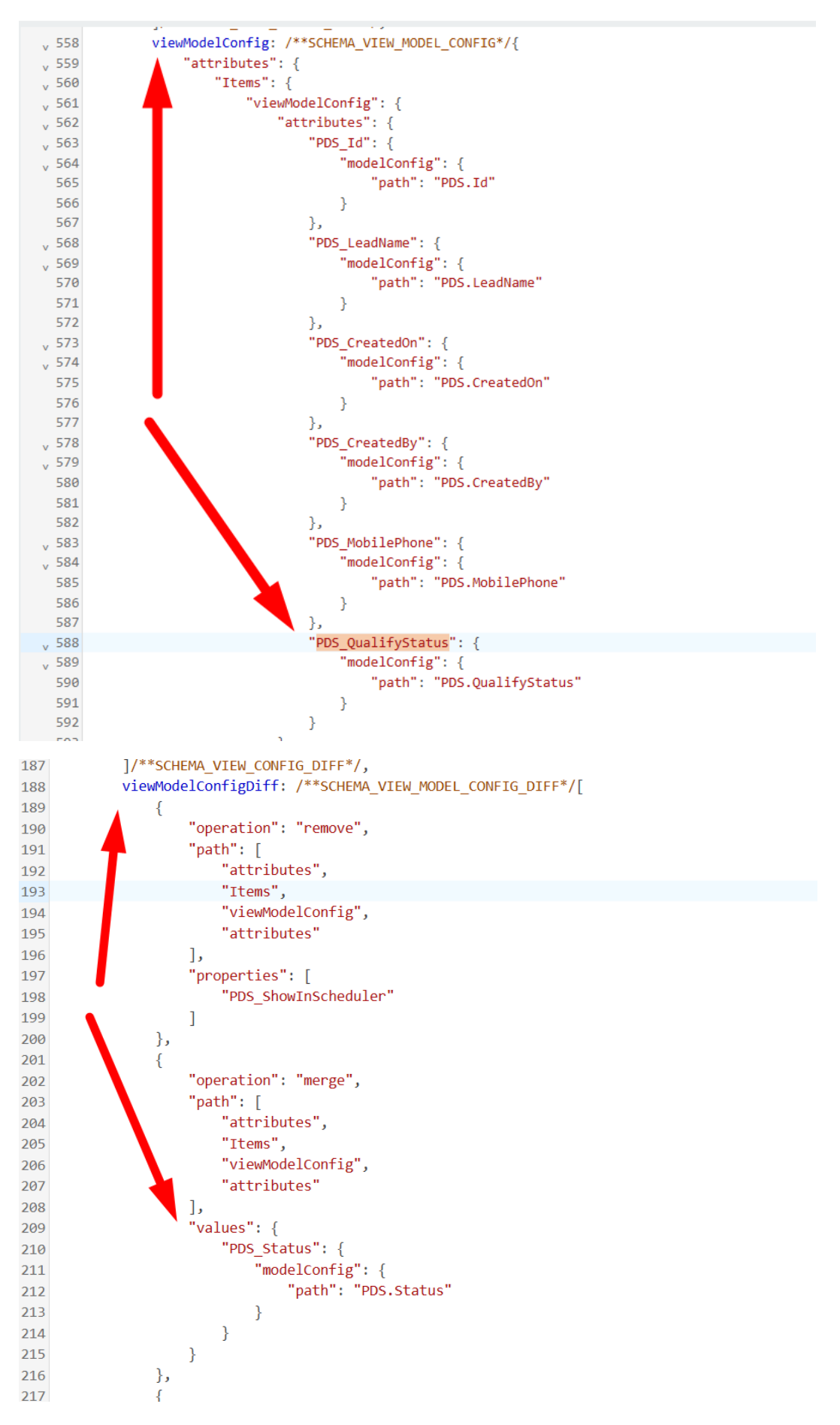

, as well as (in viewModelConfigDiff) required attributes *triggerItemsChange*, *MscAllStatuses* (empty), *MscIsShowMessage* 

```
{

"operation": "merge",

"path": [

"attributes"

],

"values": {

"triggerItemsChange": {

"value": 0

],

"MscAllStatuses": {],

"MscIsShowMessage": {

"value": false

}

}
```

You can add there sorting preferences and rows quantity for initial loading also

```
viewModelConfig: /**SCHEMA_VIEW_MODEL_CONFIG*/{
558 •
                  "attributes": {
559 •
                       "Items": {
560 •
                           "viewModelConfig": {↔},
561 ►
                           "modelConfig": {
595 •
                               "path": "PDS",
596
597 •
                               "pagingConfig": {
                                   "rowCount": 500
598
599
                               },
                               "sortingConfig": {
600 •
                                   "attributeName": "ItemsSorting",
601
                                   "default": [
602 •
                                        {
603 v
                                            "direction": "asc",
604
                                            "columnName": "LeadName"
605
606
                                        }
                                   ]
607
608
                               },
                               "filterAttributes": [↔]
609 •
619
                           }
                      },
620
```

To display lookup field in the tile, add attribute displayValue in the additionalFields config

```
"additionalFields": [
       {
           "label": "Start",
           "code": "PDS_StartDate"
       },
       {
           "label": "Category",
           "code": "PDS ActivityCategory.displayValue"
       }
  ],
  "allstatucae", "dMccAllstatucae"
8. Add
   "@creatio-devkit/common"
   into schema dependencies:
    define("Leads_ListPage", /**SCHEMA_DEPS*/["@creatio-devkit/common"]/**SCHEMA_DEPS*/, function/**SCHEMA_ARGS*/ {
      return {
```

9. Add required handlers

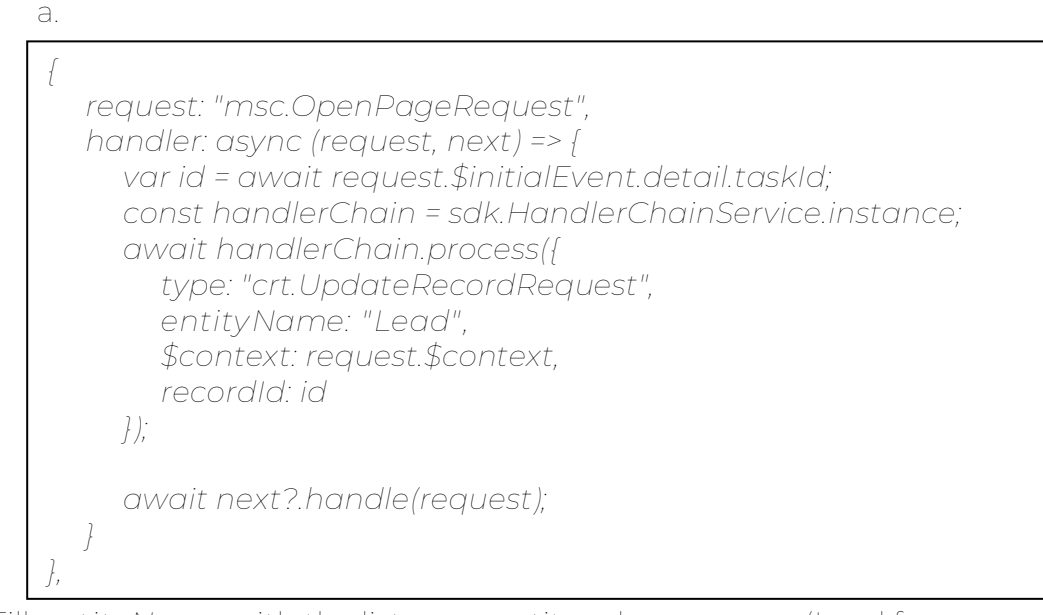

Fill entityName with the list page entity schema name (Lead for example)

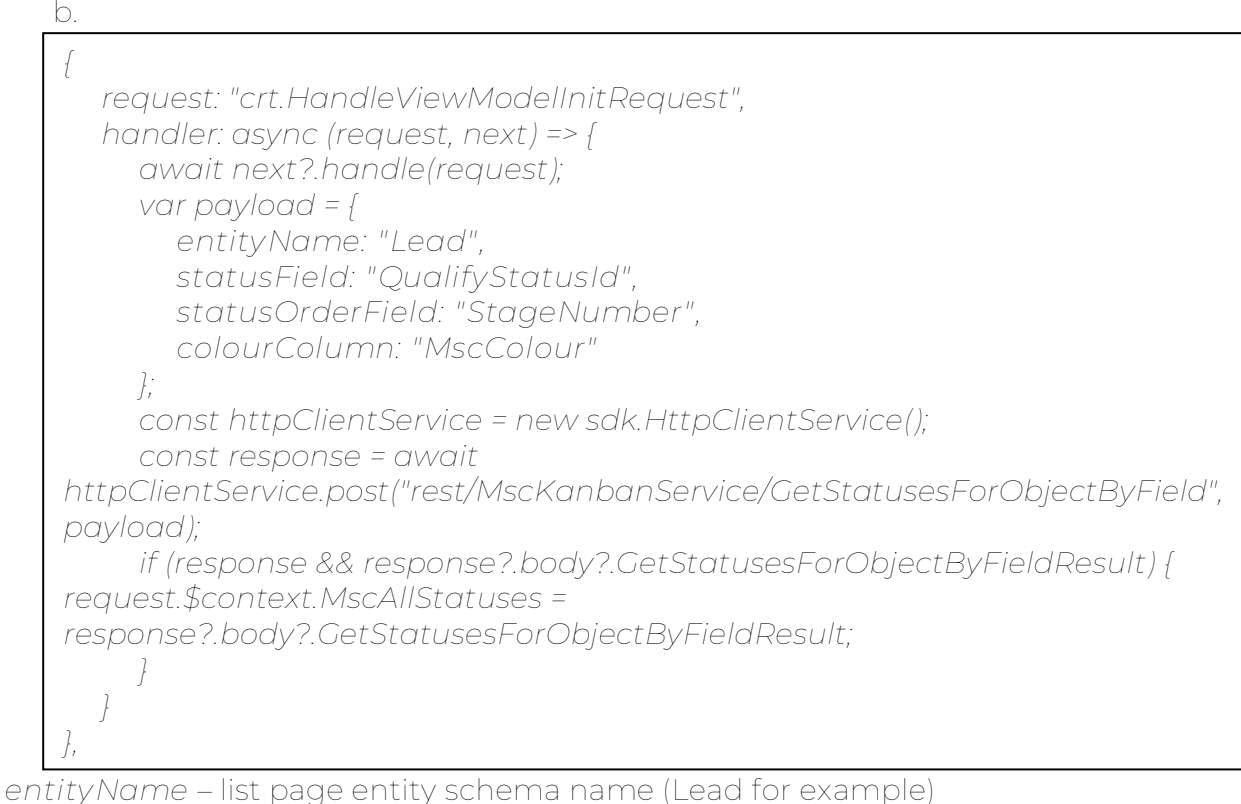

*entity/Name* – list page entity schema name (Lead for example) *statusField* – lookup (!) field of the entity to build Kanban board *statusOrderField* – (optional) numeric field name of the status (statusField) lookup determining column order on the board *colourColumn* – (optional) numeric field name of the status (statusField) lookup determining column color

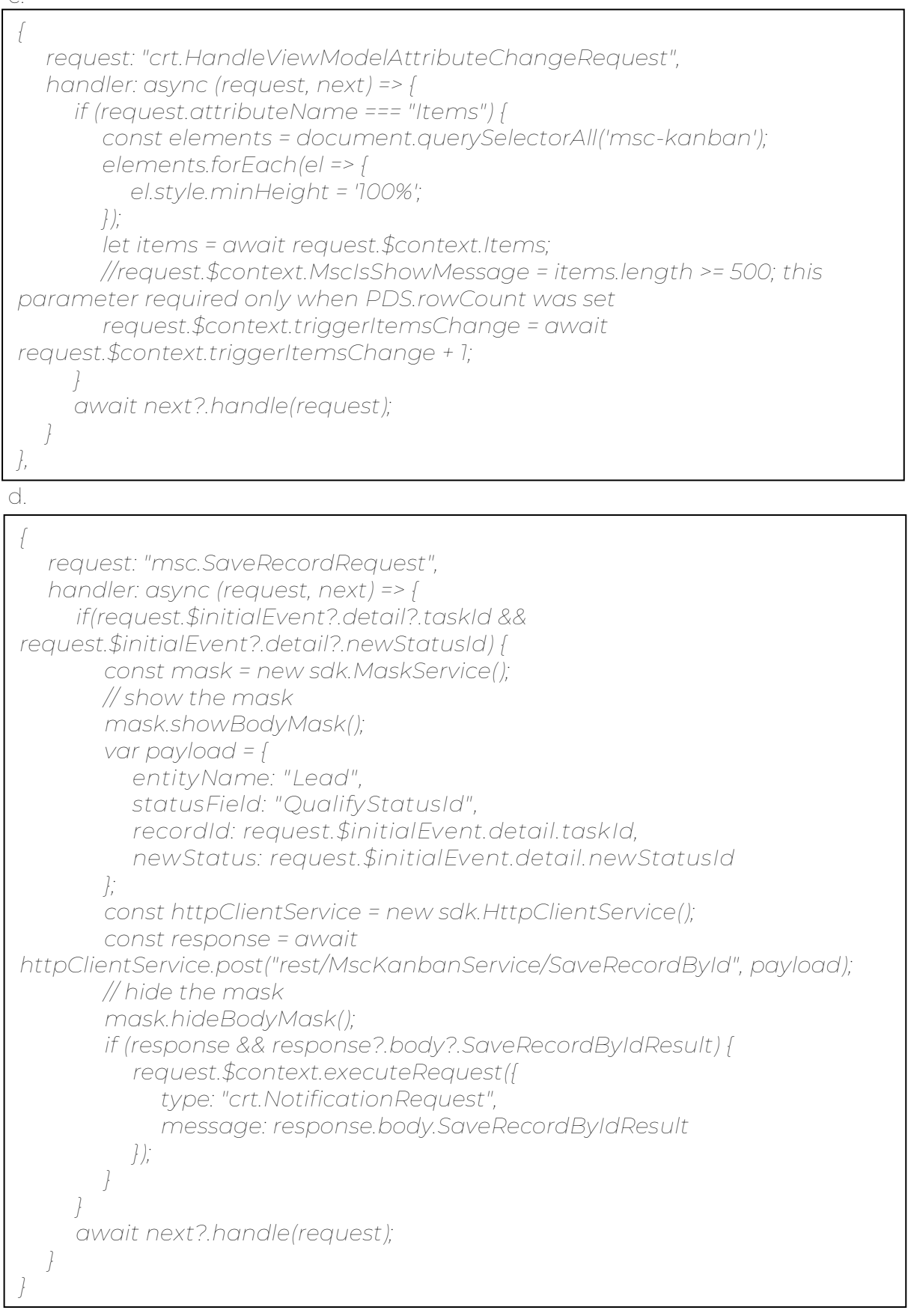

entityName – назва об'єкта statusField – поле статусу по якому побудовано канбан